# e-Learning 受講手順書(申込方法・決済方法)

2016年4月 初版 2019年8月第2版

e-Learning の受講手順について記します。

| (1) | $\sim$ | (3) | 【はじめに】      |
|-----|--------|-----|-------------|
| (4) | $\sim$ | (5) | 【受講受付までの手順】 |

目次

- (6) ~ (7) 【受講コンテンツ新規申込の手順】
- (8) ~ (10)【クレジット・コンビニ決済の手順】
- (11)~ (16) 【コンビニ支払時の案内】
- (17) 【コンテンツ受講開始の手順】
- (18)~ (19) 【受講料領収書発行の手順】

【はじめに】

(1) e-Learning についてのご質問について

学会HPのお問合せフォームより、ご質問の内容を記入していただきご連絡下さい。

お問合せフォームよりご連絡いただいたご質問については、調査のうえ後日ご連絡をさせていただきます。

※電話でのお問合せについては受付できません。

e-Learning 受講時における注意点

e-Learning 受講には、パソコン (Windows 7 以上) の Internet Explorer (Web ブラウザ) と下記ソフト ウェアが必要となります。

※Window10 では、Web ブラウザが2種類用意されていることがあり、Internet Explorer が初期設定

されていない場合があります。

e-Learning 受講時には Internet Explorer を指定して e-Learning の受講を行ってください。

e-Learning を受講するためには、フラッシュプレイヤーの導入が必要となります。 受講開始で動画が再生されない場合は、下記のサイトよりダウンロードを行って下さい。

Adobe Flash Player http://www.adobe.com/jp/support/flashplayer/debug\_downloads.html

(2) e-Learning で受講できるコンテンツについて

e-learning のコンテンツは、過去に開催した学術集会で実施した講義を使用しております。このため、 学術集会時に受講し、既に単位取得されている講習は購入・受講共にできません。

e-learning で受講できるコンテンツは、配信開始年度と同年度に開催している年次学術集会で実施した 講義となっており、受講(視聴可能)期間は毎年 8 月~翌年 7 月までとしております。 ※毎年 7 月の1ヵ月間はコンテンツ入替期間となり、新規のコンテンツ購入は出来ません。受講(視聴 可能)期間とは異なりますのでご注意下さい。

(3) 入金確認と受講開始について

決済方法選択画面では、お支払方法をクレジットカードかコンビニ払いか、が選択できます。 入金が確認されますと、決済画面で入力していただいたメールアドレス宛てに受講開始メールが送信さ れます。受講開始メールが送信されるタイミングはお支払方法によって異なりますので、ご注意下さい。 (受講開始メール送信以前は、コンテンツ受講ができませんのでご注意ください。)

クレジットカード決済の場合・・・1 時間程度以内に受講開始メールが送信されます。

コンビニ決済の場合・・・・・・ご入金していただいた後の3営業日迄に受講開始メールが送信され ます。また、コンビニ決済を選択した場合は、入力していただいた メールアドレス宛に支払案内通知が送信されます。お支払の方法に ついては、下記の【コンビニ支払時の案内】を参照して下さい。

※受講準備ができますと、システムより決済画面で入力していただいたメールアドレスへの送信をさせ ていただきますが、なんらかの要因より受講開始メールが届かない場合もございます。 上記の場合は、e-Learning 受付画面より[受講開始]ボタンで申込みされたコンテンツが視聴できるかを 確認していただくか、お問合せフォームよりご連絡をお願いいたします。 尚、一旦お支払いいただいた受講料の返金は一切できませんのでご注意ください。 【受講受付までの手順】

マイページログイン後、「会員サイトメニュー」⇒「e - Learning」と進むと以下の画面に遷移いたしま す。

(4) e-Learning 受講にあたっての同意画面

表示の文章を確認いただき「同意する」ボタンをクリックください。

| www.agamese Society of A                                                                                                    | 科学会<br>nesthesiologist                                                                       | e<br>e                                                       | 麻醉科学会<br>- <b>Lea</b>                        | 研修プログラム<br>rning                                       |                     |
|----------------------------------------------------------------------------------------------------|----------------------------------------------------------------------------------------------|--------------------------------------------------------------|----------------------------------------------|--------------------------------------------------------|---------------------|
| 氏名 テストユーザー漢字                                                                                                    | II                                                                                           | D 11111111                                                   | 会員種別                                         | 1-個人会員                                                 |                     |
| 【e-Learningについて】                                                                                                    |                                                                                              |                                                              |                                              |                                                        | ^                   |
| 現在、日本麻酔科学会専門医、)<br>新に代わります。<br>資格更新時には機構専門医の更<br>大効(学会認定専門医は2019年<br>(日本専門医機構専門医の更新<br>そのため、本学会、及び他学会<br>e-Learningによる受講を開始)                                                           | 及び指導医の資格を持ってい?<br>新条件を満たさなければなら<br>変以降新規認定廃止)となり<br>時においては、専門医共通講<br>で指定される講習会に出席が<br>いたします。 | る会員の方は、2019<br>ず、これまでの学会計<br>ます。<br>習、麻酔科領域講習智<br>できない会員のみなど | 年度に日本専門船<br>窓定の専門医資格<br>等の受講単位が必<br>きま方にも単位取 | 医機構専門医としての資格<br>は1年の猶予期間を過ぎる<br>)要となります。)<br>(得ができるように | 更<br>と              |
| 受講方法は下記の通りとなりま                                                                                                    | <i>d</i> .                                                                                   |                                                              |                                              |                                                        |                     |
| <ol> <li>次画面の[新規申込]ボタンよ</li> <li>※e-Learningのコンテンツ</li> <li>れている講習は受講できません。</li> <li>(学術集会で受講していれ)a</li> <li>※e-Learningのコンテンツ</li> <li>は毎年8月~翌年7月末迄として<br/>(新規にコンテンツ)購入でき。</li> </ol> | り表示されるコンテンツを選<br>は、過去に開催した学術集会<br>「単位取得済みです。)<br>は、配信開始年度と同年度!<br>おります。<br>% 54期間は翌年7月初旬を予   | 扱して受講料をお支<br>で実施した講義を使り<br>e-Learning 受                      | 払いください。<br>利しております。<br>・講手順書を                | このため学術集会時に受調<br>PDF で表示(本 PDF                          | <sup>集さ</sup> )します。 |
| *お支払い方法は、クレジッ<br>**一旦、お支払いいただいた!                                                                                                    | トカード及びコンビニのお支<br>受請料の返金は一切できませ/                                                              | 払いとなり<br>んのでご注                                               |                                              |                                                        | ~                   |
| 同意する                                                                                                    | 同意しない                                                                                        | e-Learning受言                                                 | 前手順書                                         | 受講画面操作説明書                                              |                     |

# (5) e-Learning 受講受付画面

| Ŷ                            | 日本麻                 | 僻<br>/dA | 科学会<br>vethes/ologist |                 | 日本麻酔科学<br><b> 巳-</b> Le | 会研修プ<br>arn | ing    |            |
|------------------------------|---------------------|----------|-----------------------|-----------------|-------------------------|-------------|--------|------------|
| 氏名 テスト                       | ユーザー漢               | 字        |                       | ID 111111       | 11 会員種別                 | 1-個人会       | 員      |            |
| 新規申込<br>聞に申込された。<br>申込済コンテング | 2<br>コンテンツがあ<br>ノー智 | 5る場      | 受講開始<br>合は下記に一覧表      | 領収書発行<br>示されます。 | 戻る                      |             |        |            |
| 申込受付ND                       | 2018                | NO       | コンテン                  | ツ名              | 分野名                     | 視聴費         | お支払方法  | 入金日        |
| A151C0001260                 | 2016/03/31          | R03      |                       |                 |                         |             | -クレジット | 2016/03/31 |
| A151C0001260                 | 2016/03/31          | R04      | ·                     |                 |                         |             | ・クレジット | 2016/03/31 |
| A151C0001259                 | 2016/03/31          | R01      | 7                     |                 |                         |             | a:X=   |            |

e-Learning 受講受付画面では、過去に申込みされたコンテンツ名とお支払方法・入金日の一覧が表示されます。

- 1. コンテンツを新規に申込まれる方へ [新規申込]ボタンで、新規申込コンテンツ選択画面へ遷移します。
- コンテンツを受講される方へ(一覧表示されたコンテンツで入金済のコンテンツを視聴)
   [受講開始]ボタンで、視聴開始画面へ遷移しますので「視聴ヘログイン」ボタンを押してください。
   (B) e-learning 受講画面操作説明書に沿って受講(視聴)を進めてください。
- 領収書発行される方へ(一覧表示されたコンテンツで入金済のコンテンツの領収書を発行)
   [領収書発行]ボタンで、領収書発行画面へ遷移します。

\*領収書の発行は一度限りとなります。また、領収書の発行は、決済単位(決済画面で決済をしたコン テンツのグループ単位)となります。

申込まれたコンテンツ別や、いくつかの決済をまとめた形式では発行できませんのでご注意下さい。

# 【受講コンテンツ新規申込の手順】

下記の流れに沿って新規申込・購入を進めてください。

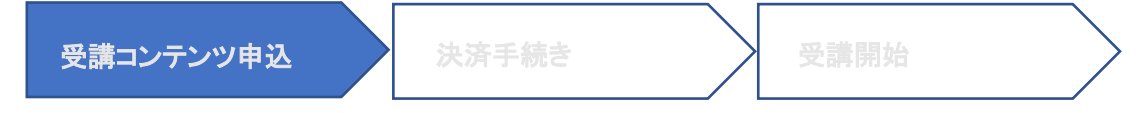

## (6)購入するコンテンツの選択

| Æ, | 8 7 | テストユーザー漢字                              | ID 11111111         | 会員種別     | 1-個人       | 会員         |           |    |      |
|----|-----|----------------------------------------|---------------------|----------|------------|------------|-----------|----|------|
| 選択 | NO  | コンテンツ名                                 | 分野名                 | 備考       | 開始日        | 終7日        | 時間<br>(分) | 単位 | 視聴費  |
|    | Ros |                                        | 0+1+1+1×2021/       | 870      | 2015/10/01 | 2016/07/31 | 45        | 1  | 3,00 |
| 0  | R06 |                                        | 1123 STUDIO 1870/ 0 | ** 78.82 | 2015/10:01 | 2016/07/31 | 44        | 1  | 3,00 |
| 0  | R07 |                                        | ANTE CLIENTING      | 101      | 2015/10/01 | 2016/07/31 | 44        | 1  | 3,00 |
| 0  | ROS | ······································ |                     | at tem   | 2015/10/01 | 2016/07/31 | 44        | 1  | 3,00 |
|    | R09 |                                        | 1007                | -        | 2015/10/01 | 2016/07/31 | 39        | 1  | 3,00 |
|    | R10 |                                        | GANFLIGHE (#197/a   | 26 #521  | 2015/10/01 | 2016/07/31 | 4\$       | 1  | 3,00 |
|    | R12 |                                        | g+t+txtat/          | 194      | 2015/10/01 | 2016/07/31 | 44        | 1  | 3,00 |
|    | R13 |                                        | NE/                 | 2518     | 2015/10/01 | 2016/07/31 | 43        | 1  | 3,00 |
|    | R14 |                                        | WETTONIA            | -        | 2015/10/01 | 2016/07/31 | 39        | 1  | 3,00 |
| 0  | R15 | なね チョラス 単正 オリイトライ ノスロネンチム              | 1922                | -        | 2015/10/01 | 2016/07/31 | 41        | 1  | 3,00 |

新規申込コンテンツ選択画面では、新たに申込みできるコンテンツ名が一覧表示されます。

新たに申込みできるコンテンツが1頁に表示しきれない場合は、下段にページ選択が表示されますの で、新たに申込みをするコンテンツ名の頁で選択をして下さい。

購入するコンテンツを選択し、[選択確認へ]ボタンで、新規申込コンテンツ確認画面へ遷移します。

e-learning のコンテンツは、過去に開催した学術集会で実施した講義を使用しております。このため、 学術集会時に受講し、既に単位取得済みとなっている講習は受講できないため、コンテンツ名は表示さ れません。

e-learning で受講できるコンテンツは、配信開始年度と同年度に開催している年次学術集会で実施した講義となっており、受講(視聴可能)期間は毎年 8 月~翌年 7 月までとしております。 ※毎年7月の1ヵ月間はコンテンツ入替期間となり、新規のコンテンツ購入は出来ません。受講(視聴可能)期間とは異なりますのでご注意下さい。

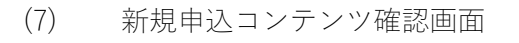

| 講コン | テンツ申込                                      | 決済手続き  |         | 受講開始     |            |
|-----|--------------------------------------------|--------|---------|----------|------------|
|     |                                            |        |         | 木由砂利学会研修 | プロガラル      |
| 6   | 一次日本林許科子<br>Jopanese Society of Anesthesio | logist | F       | -leari   | nina       |
| 氏名  | ※日本体許行行<br>Joponese Society of Anesthesio  |        | 1111111 |          | ning<br>eq |

| お支払金額 | 3,000 |    |
|-------|-------|----|
| 決済引   | ∈続へ   | 戻る |

新規申込コンテンツ選択画面で選択されたコンテンツ名の一覧とお支払金額が表示されます。[決済手 続へ]ボタンで、e-learning 決済方法選択画面へ遷移します。

# 【クレジット・コンビニ決済の手順】

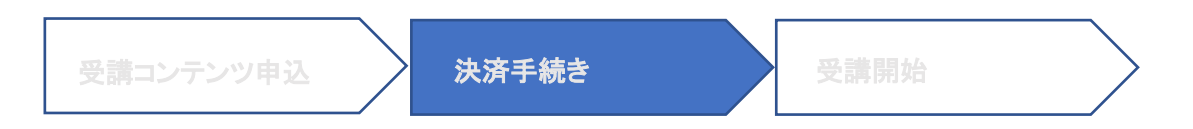

(8) 決済方法選択画面

決済方法選択画面では、お支払方法をクレジットカードかコンビニ払いか、が選択できます。

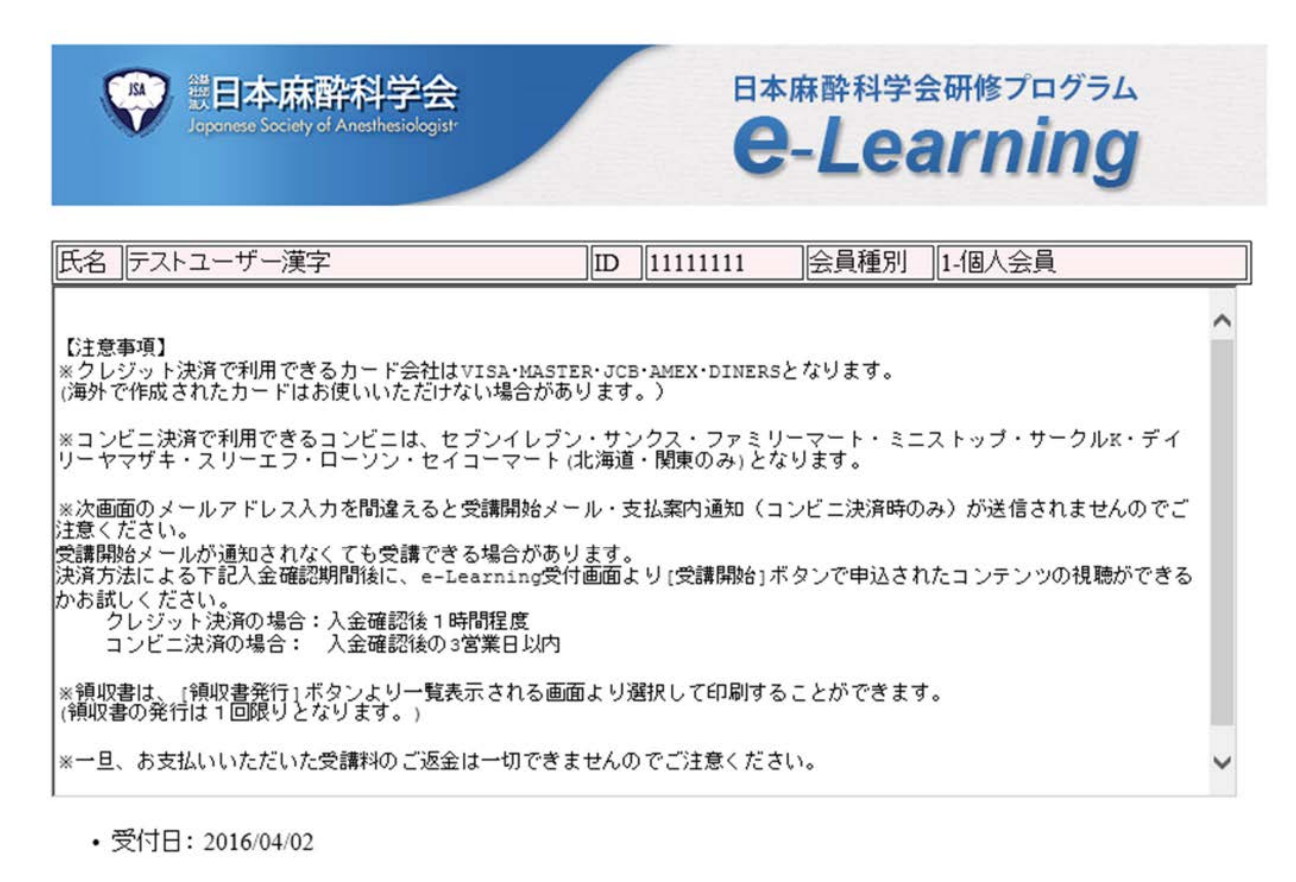

新規申込コンテンツ確認画面で表示されたお支払金額の支払方法を選択します。

コンビニ決済

・[クレジット決済]ボタンで、クレジットカード決済画面へ遷移します。

・[コンビニ決済]ボタンで、コンビニ決済画面へ遷移します。

クレジット決済

入金が確認されますと、決済画面で入力していただいたメールアドレス宛てに受講開始メールが送 信されます。受講開始メールが送信されるタイミングはお支払方法によって異なりますので、ご注 意下さい。

戻る

(受講開始メール送信以前は、コンテンツ受講ができませんのでご注意ください。)

(9) クレジットカード決済の場合《決済画面》

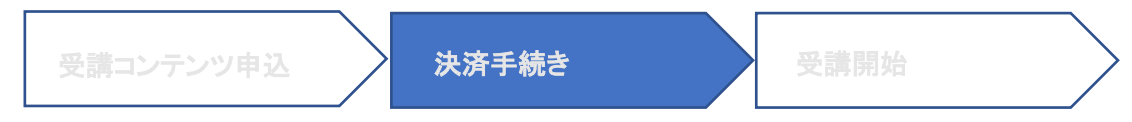

下記手続き完了後、約1時間以内に受講開始メールが送信されます。

| 副本麻酔科<br>Jopanese Society of Anesth | 学会<br>H本麻酔科学会研修プログラム<br><b>E-Learning</b>           |
|-------------------------------------|-----------------------------------------------------|
| 氏名 テストユーザー漢字                        | D 11111111 会員種別 1-個人会員                              |
| お支払方法 : 一括 お支払回数                    | t : 10                                              |
| カード番号(-無しで16桁の数値)                   | 4                                                   |
| カード「有効期限(MMYY)                      | □ / 入力されたメールアドレスに受講開始メールが届く                         |
| セキュリティコード(3桁/4桁)<br>お支払内容           | (American Expresent)       日本麻酔科学会       n i n g受調料 |
| 受講開始メールアドレス                         |                                                     |
|                                     |                                                     |
| ロンテンツ選択へ戻るボタン                       | ノで画面を戻した場合は、決済処理はおこなわれません。                          |

[コノテノツ選択へ戻る]ホタノで画面を戻した場合は、決済処理はおこなわれませ

| 決済実行へ | コンテンツ選択へ戻る |
|-------|------------|
|       |            |

## クレジット決済完了画面

| W 是日本麻醉科学会<br>Japanese Society of Anesthesiologist                                           | -                  | Etal                 | <sup>森酔科学会</sup>          | 会研修プログラム<br>arning   |  |
|----------------------------------------------------------------------------------------------|--------------------|----------------------|---------------------------|----------------------|--|
| 氏名テストユーザー漢字                                                                                  | ID                 | 11111111             | 会員種別                      | 1-個人会員               |  |
| •受付日:2016年04月02日<br>•受付NO:A151C0001275                                                       |                    |                      |                           |                      |  |
| e-Learningの受講科の決済(ご入金)ありがとうござい                                                               | ましれ                | t_ 。                 |                           |                      |  |
| 受講の準備ができると、受講開始メールが送信されま<br>受講開始メールの着信がありましたら[受講開始]ボタ<br>※受講開始メールが届かなくても受講できる場合もあ<br>お試えださい。 | ます。<br>マンより<br>ちるた | り、コンテンツの<br>め、決済後1時間 | 受講をおこな<br>間程度後に[ <u>*</u> | いてください。<br>受講開始」ボタンを |  |

以上、何卒よろしくお願い申し上げます。

下記にクレジット決済の結果をご確認下さい。 お支払金額:3,000 クレジット決済が完了しました。

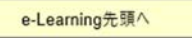

(10) コンビニ決済の場合《決済画面》

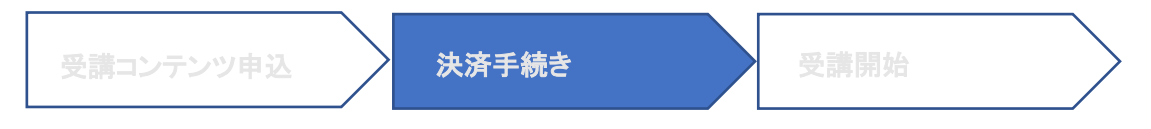

ご入金していただいた後の3営業日迄に受講開始メールが送信されます。また、コンビニ決済を 選択した場合は、入力していただいたメールアドレス宛に支払案内通知が送信されます。 お支払の方法については、下記の【コンビニ支払時の案内】を参照して下さい。

| e<br>e | WEL本麻酔科<br>Jeponese Society of Anesth |                                                |
|--------|---------------------------------------|------------------------------------------------|
| ĬE     | 名 テストユーザー漢字                           | D 111111111 会員種別 1-個人会員                        |
| ÷      | 漢字氏名                                  | テストユーザー選字                                      |
|        | フリガナ<br>お支払予定のコンビニの指定                 | ラストユーザーが 入力されたメールアドレスに支払案内通知と受講開始メールが 送付されます。↩ |
|        | 電話番号(なし13桁以内)                         |                                                |
|        | 受講開始メールアドレス                           |                                                |
|        | お支払内容                                 | 日本麻醉科学会 e-Learning受調料                          |

[コンテンツ選択へ戻る]ボタンで画面を戻した場合は、決済処理はおこなわれません。

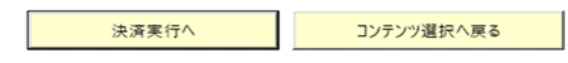

コンビニ決済完了画面

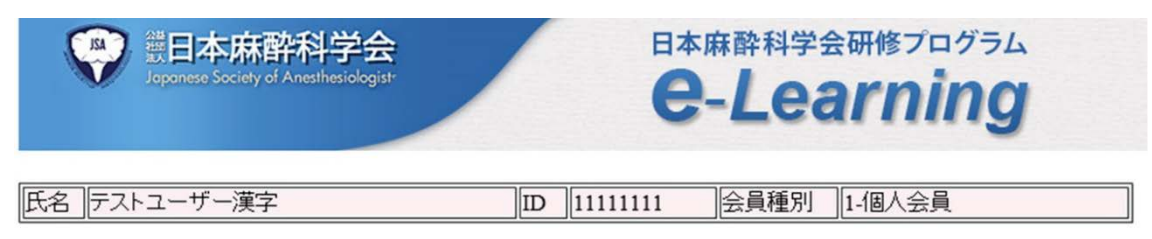

- •受付日:2016/04/02
- •受付NO: A151C0001276

下記のお客様番号と確認番号をメモしていただき、ローソンにてお支払い下さい。(支払案内通知が送信 されます。)

e-Learning先頭へ

支払案内通知が前の画面で入力された受講開始メールアドレス宛に送信されます。メールの案内に従って、決済を行ってください。

(コンビニ決済完了画面は、お支払予定のコンビニによって表示される項目が異なります)

※コンビニ決済の支払期限は1週間以内となっていますのでご注意下さい。

※受講準備ができますと、システムより決済画面で入力していただいたメールアドレスへの送信をさせていただきますが、なんらかの要因より受講開始メールが届かない場合もございます。

上記の場合は、e-Learning 受付画面より[受講開始]ボタンで申込みされたコンテンツが視聴できるかを 確認していただくか、お問合せフォームよりご連絡をお願いいたします。

尚、一旦お支払いいただいた受講料の返金は一切できませんのでご注意ください。

## 【コンビニ支払時の案内】

お支払いただくコンビニにより支払方法が異なります。以下の支払い時におけるご案内例を参考にして 下さい。

(11) ローソン・ミニストップでのお支払

## ローソン/ミニストップでのお支払い

-お支払いの前にお読みください-

● Loppiのあるローソン/ミニストップでお支払いいただけます。 申込券を発行してから 30 分以内にレジでお支払いください。

 お支払いの際、お客様番号と確認番号が必要です。 メモを取るか、このページを印刷して、コンビニまでお持ちください。
 取扱明細兼受領書が領収書となりますので、お支払い後必ずお受け取りください。
 ※30万円を超えるお支払いはできません。
 ※コンビニ店頭でのお支払いには楽天 edy はご利用いただけません。現金でお支払いください。

<<お支払い方法 ローソン(Loppi)/ミニストップ(Loppi)の場合>>

- 1. トップページより「各種サービスメニュー」を選択してください。
- 2. 上から4番目 ¥マークのボタン「各種代金・料金お支払い/…」を選択してください。
- 3. 続いて「各種代金お支払い」を選択してください。
- 4. 「各種代金お支払い」のページで「マルチペイメントサービス」を選択してください。
- 5. サービス内容をご確認後、よろしければ「はい」を選択してください。
- 6. お客様番号 を入力し、「次へ」を選択してください。
- 7. 確認番号 を入力し、「次へ」を選択してください。
- 8. 表示される内容を確認のうえ、「はい」を選択してください。
- 9. お支払い時の注意事項をご確認後、よろしければ「はい」を選択してください。
- 10. 印刷された申込券をレジに渡し、30分以内に現金でお支払いください。
- 11. お支払い後、「取扱明細兼受領書」を必ずお受け取りください。

## (12) ファミリーマートでのお支払

#### ファミリーマートでのお支払い

#### -お支払いの前にお読みください-

- Fami ポートのあるファミリーマートでお支払いいただけます。 申込券を発行してから 30 分以内にレジでお支払いください。
- お支払いの際、お客様番号と確認番号が必要です。 メモを取るか、このページを印刷して、コンビニまでお持ちください。
   取扱明細兼受領書が領収書となりますので、お支払い後必ずお受け取りください。
   ※30万円を超えるお支払いはできません。
   ※コンビニ店頭でのお支払いには楽天 Edy はご利用いただけません。現金でお支払いください。

#### <<お支払い方法>>

- 1. トップページより「代金支払い (コンビニでお支払い)」を選択してください。
- 2. 「代金お支払い」のページで「各種番号をお持ちの方はこちら」を選択してください。
- 3. お客様番号 を入力し、「OK」を選択してください。
- 4. 確認番号 を入力し、「OK」を選択してください。
  - 5. お支払い内容を確認のうえ、「確認」を選択してください。
  - 6. 印刷された申込券をレジに渡し、30分以内に現金でお支払いください。
  - 7. お支払い後、「取扱明細兼受領書」を必ずお受け取りください。

#### (13) サークルドサンクスでのお支払

## サークルKサンクスでのお支払い

■お客様番号:XXXXXXXXXXXX ※弊社より返却される際の項目名は【受付番号】となります。
■確認番号:XXXX

-お支払いの前にお読みください-

- Kステーションのあるサークルドサンクスでお支払いいただけます。
   申込券を発行してから 30 分以内にレジでお支払いください。
- お支払いの際、お客様番号と確認番号が必要です。 メモを取るか、このページを印刷して、コンビニまでお持ちください。
   取扱明細兼受領書が領収書となりますので、お支払い後必ずお受け取りください。
   ※30万円を超えるお支払いはできません。

※コンビニ店頭でのお支払いには楽天 edy はご利用いただけません。現金でお支払いください。

#### <<お支払い方法>>

- 1. トップページより画面中央部分の「各種支払い」を選択してください。
- 2. 「11 ケタ等の番号をお持ちの方」を選択してください。
- 3. 「各種代金お支払い(お支払いの選択)」のページで「マルチベイメントサービス」を選択してください。
- 4. サービス受付完了までの流れを確認のうえ、「次に進む」を選択してください。
- 5. お客様番号 を入力し、「次に進む」を選択してください。
- 6. 確認番号 を入力し、「次に進む」を選択してください。
- 7. 入力情報に間違いがないかを確認のうえ、「次に進む」を選択してください。
- 8. お支払い内容を確認のうえ、「次に進む」を選択してください。
- 9. 印刷された申込券をレジに渡し、30分以内に現金でお支払いください。
- 10. お支払い後、「取扱明細兼受領書」を必ずお受け取りください。

## (14) セイコーマートでのお支払

#### セイコーマートでのお支払い

- ■オンライン決済番号:XXXX-XXXXXXXX ※弊社より返却される際の項目名は【受付番号】となります。 4 桁と7 桁に区切ってご案内する事を推奨します。
- -お支払いの前にお読みください-
  - クラブステーションのあるセイコーマートでお支払いいただけます。
     受付票を発行してから 30 分以内にレジでお支払いください。
     お支払いの際、オンライン決済番号が必要です。
  - メモを取るか、このページを印刷して、コンビニまでお持ちください。 ● 取扱明細兼受領書が領収書となりますので、お支払い後必ずお受け取りください。 ※30万円を超えるお支払いはできません。 ※コンビニ店頭でのお支払いには楽天 edy はご利用いただけません。現金でお支払いください。

#### <<お支払い方法>>

- 1. トップページより左下のボタン「インターネット受付 各種代金お支払い」を選択してください。
- 2. 「オンライン決済番号 (11 桁)」のハイフンを除いて入力し、「次のページ」を選択してください。

12.3

- 3. 入力情報に間違いがないかを確認のうえ、「次のページ」を選択してください。
- 4. お支払い内容を確認のうえ、「印刷」を選択してください。
- 5. 印刷された受付票をレジに渡し、30分以内に現金でお支払いください。
- 6. お支払い後、「取扱明細兼受領書」を必ずお受け取りください。
- (15) デイリーヤマザキ/スリーエフでのお支払

## デイリーヤマザキ/スリーエフでのお支払い

■オンライン決済番号:XXXX-XXXXXXXXXXX ※弊社より返却される際の項目名は【受付番号】となります。 4 桁と7 桁に区切ってご案内する事を推奨します。

-お支払いの前にお読みください-

- ●「オンライン決済」と店員にお伝えください。 デイリーヤマザキと同系列のヤマザキデイリーストアーでもお支払いいただけます。 お支払い方法はデイリーヤマザキと同様です。
- お支払いの際、オンライン決済番号が必要です。
   メモを取るか、このページを印刷して、コンビニまでお持ちください。
   ※30 万円を超えるお支払いはできません。
   ※コンビニ店頭でのお支払いには楽天 edy はご利用いただけません。現金でお支払いください。

#### <<お支払い方法>>

- コンビニエンスストアのレジスタッフに、上記オンライン決済番号をご提示して頂き、「オンライン決済」希望と お伝えください。
- 2. スタッフがレジを操作後に、入力画面が表示されますのでお客様がオンライン決済番号をご入力ください。
- 3. お支払い内容が表示されますので、内容が正しいことをご確認のうえ、「確定」を押してください。
- 4. 現金で商品代金をお支払いください。
- 5. 領収書(レシート形式)が発行されますので、必ずお受け取りください。

(16) セブンイレブンでのお支払

## セブンイレブンでのお支払い

#### 1). 払込票でのお支払い

■払込票:メールで通知される払込票 URL をクリックすると、払込票が表示されます。

#### -お支払いの前にお読みください-

- セブンイレブン全店でお支払いいただけます。
- メールで通知される払込票 URL を表示して、そのページをプリントアウトして下さい。
- 直接、レジにプリントアウトした払込票をご提示下さい。
- ※30万円を超えるお支払いはできません。

※コンビニ店頭でのお支払いにはクレジットカード・プリベイドカードはご利用いただけません。現金でお支払いください。

## <<お支払い方法>>

- 1. メールで通知される払込票 URL を表示して、そのページをプリントアウトして下さい。
- 2. 直接、レジにプリントアウトした払込票をご提示下さい。
- 3. 現金で商品代金をお支払いください。
- 4. インターネットショッピング払込受領証が発行されますので、必ずお受け取りください。

#### 2). レジでのお支払い

- -お支払いの前にお読みください-
  - セブンイレブン全店でお支払いいただけます。

お支払いの際、払込票番号が必要です。
 メモを取るか、このページを印刷して、コンビニまでお持ちください。
 ※30万円を超えるお支払いはできません。
 ※コンビニ店頭でのお支払いにはクレジットカード・プリペイドカードはご利用いただけません。現金でお支払いください。

## <<お支払い方法>>

- 1. コンビニのレジスタッフに、上記払込票番号をご提示して頂き、「インターネット支払い」希望とお伝えください。
- 2. 現金で商品代金をお支払いください。
- 3. インターネットショッピング払込受領証が発行されますので、必ずお受け取りください。

# 【e-Learning コンテンツ受講開始の手順】

受講開始

(17) e-Learning 受講開始画面

下記の受講開始ボタンをクリックすると、以下のページが表示されます。

| テストユーザー漢字                                                                                                    | [ID][11111111]]会員種別        | 1-個人会員    |
|----------------------------------------------------------------------------------------------------|----------------------------|-----------|
| 新規申込 受講開始                                                                                                    | 領収書発行 戻る                   |           |
| (視聴)ページへのロク                                                                                                    | i表示されます。<br>`イン画面          |           |
| <ul> <li>(視聴) ページへのロク</li> <li>( <b>一)</b></li> <li>( <b>一)</b></li> <li>( <b>)</b></li> <li>( <b>)</b><!--</td--><td>ik示されます。<br/>イン画面<br/>日本麻酔科学</td><td>*会研修プログラム</td></li></ul> | ik示されます。<br>イン画面<br>日本麻酔科学 | *会研修プログラム |

視聴ヘログイン

[視聴ヘログイン]ボタンをクリックして、以下の e-Learning 視聴画面へ遷移します。

\*e-Learning 視聴画面の操作説明は、(4) の画面にある【(B) e-learning 受講画面操作説明書】をダウ ンロードして参照して下さい。

| 3  |                                    |                                        |                                                                                                    |                                                                                           | クラス一覧                                  |  |
|----|------------------------------------|----------------------------------------|----------------------------------------------------------------------------------------------------|-------------------------------------------------------------------------------------------|----------------------------------------|--|
| 2  | 015年9                              | 9. <u>8</u>                            | Ied                                                                                                    | <u> </u>                                                                                  |                                        |  |
| 火  | *                                  | *                                      | 金                                                                                                    | ±                                                                                         | 医体到起音の時間<br>更識明星:2015/01/01~2015/12/31 |  |
| 1  | 2                                  | 3                                      | 4                                                                                                    | 5                                                                                         | M15R04                                 |  |
| 8  | 9                                  | 10                                     | 11                                                                                                    | 12                                                                                        |                                        |  |
| 15 | 16                                 | 17                                     | 18                                                                                                    | 19                                                                                        |                                        |  |
| 22 | 23                                 | 24                                     | 25                                                                                                    | 26                                                                                        |                                        |  |
| 29 | 30                                 |                                        |                                                                                                    |                                                                                           |                                        |  |
|    | 2<br>火<br>1<br>8<br>15<br>22<br>29 | 2015年<br>火 水 1 2 8 9 15 16 22 23 29 30 | 2015 年 9 月           火         水         木           1         2         3           8         9         10           15         16         17           22         23         24           29         30         - | 2015年9月 Tod<br>次 水 米 金<br>1 2 3 4<br>8 9 10 11<br>15 16 17 18<br>22 23 24 25<br>29 30 ・・・ |                                        |  |

# 【e-Learning 受講料領収書発行の手順】

(18) e-Learning 受講料領収書発行画面

| 6  | ₽ 日本麻酔科学            | <del>会</del><br>*** |     | e-               | ·Lea  | 会研修フ<br>Rrn    | ing       |
|----|---------------------|---------------------|-----|------------------|-------|----------------|-----------|
|    |                     |                     |     |                  |       |                |           |
| 氏名 | テストユーザー漢字           |                     | ID  | 11111111         | 会員種別  | ]1-個人会         | ≩員        |
| 氏名 | テストユーザー漢字<br>申込予付ND | 入金日                 | ]ID | 11111111<br>入金金額 | 会員種別決 | ][1-個人会<br>演方法 | ≩員<br>決済日 |

## 1つのみ選択して下さい。(選択行の色が変わります。)

領収書印刷へ 戻る

入金確認された領収書未発行の明細が表示されますので、発行したい明細を選択します。

(19) e-Learning 領収書ダウンロード画面

| <b>要 計日本麻酔</b><br>Joponese Society of And | 科学会<br>ethesiologist 日本麻酔科学会研修プログラム<br><b> </b> |  |  |  |  |  |  |  |
|-------------------------------------------|-------------------------------------------------|--|--|--|--|--|--|--|
| 氏名「テストユーザー漢字                              | D 11111111 会員種別 1-個人会員                          |  |  |  |  |  |  |  |
| 受付番号                                      | A151C0001275                                    |  |  |  |  |  |  |  |
| 領収先                                       | テストユーザー漢字                                       |  |  |  |  |  |  |  |
| 入金日                                       | 2016/04/02                                      |  |  |  |  |  |  |  |
| 入金金額                                      | 3,000                                           |  |  |  |  |  |  |  |
| 内容                                        | 日本麻酔科学会 e-Learning受講料として                        |  |  |  |  |  |  |  |
| 決済方法                                      | 1-クレジット                                         |  |  |  |  |  |  |  |
| PDF出力Click後ファイルのダウンロード表示迄、このまま数十秒お待ち下さい。  |                                                 |  |  |  |  |  |  |  |
| 注)この画面を終了後は同じ領                            | 注)この画面を終了後は同じ領収書の再発行はできません。                     |  |  |  |  |  |  |  |
| 領収書PDFダウンロードへ                             | 戻る                                              |  |  |  |  |  |  |  |

宛先名を入力して、領収書の PDF をダウンロードします。 \*一度発行した領収書は再発行できませんのでご注意下さい。